# Docking of public broadcasting with NVR/DSS pro platform or third-party platform

**Instructions & FAQ** 

2023.5

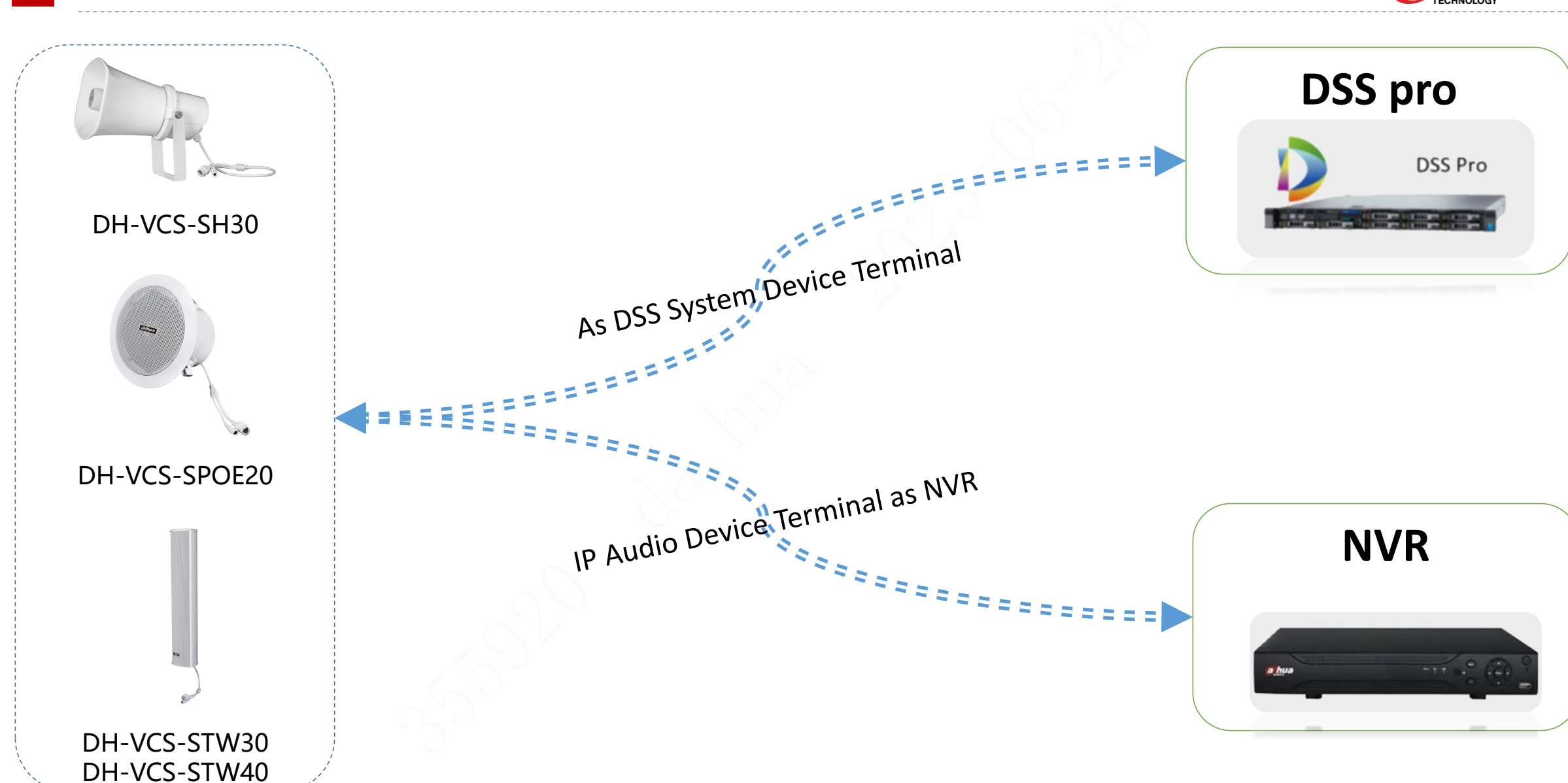

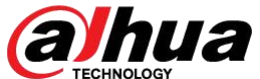

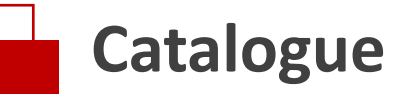

117

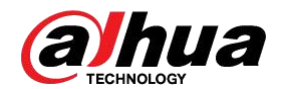

### DSS Platform Docking Instructions NVR docking instructions

Third party platform docking instructions

FAQ

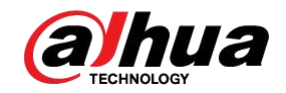

### Link DSS Pro

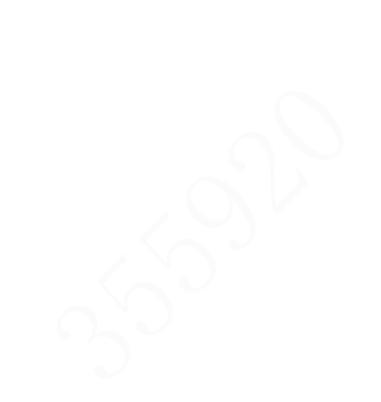

### Link DSS Pro | Topology Diagram

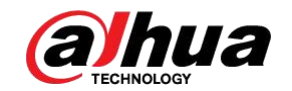

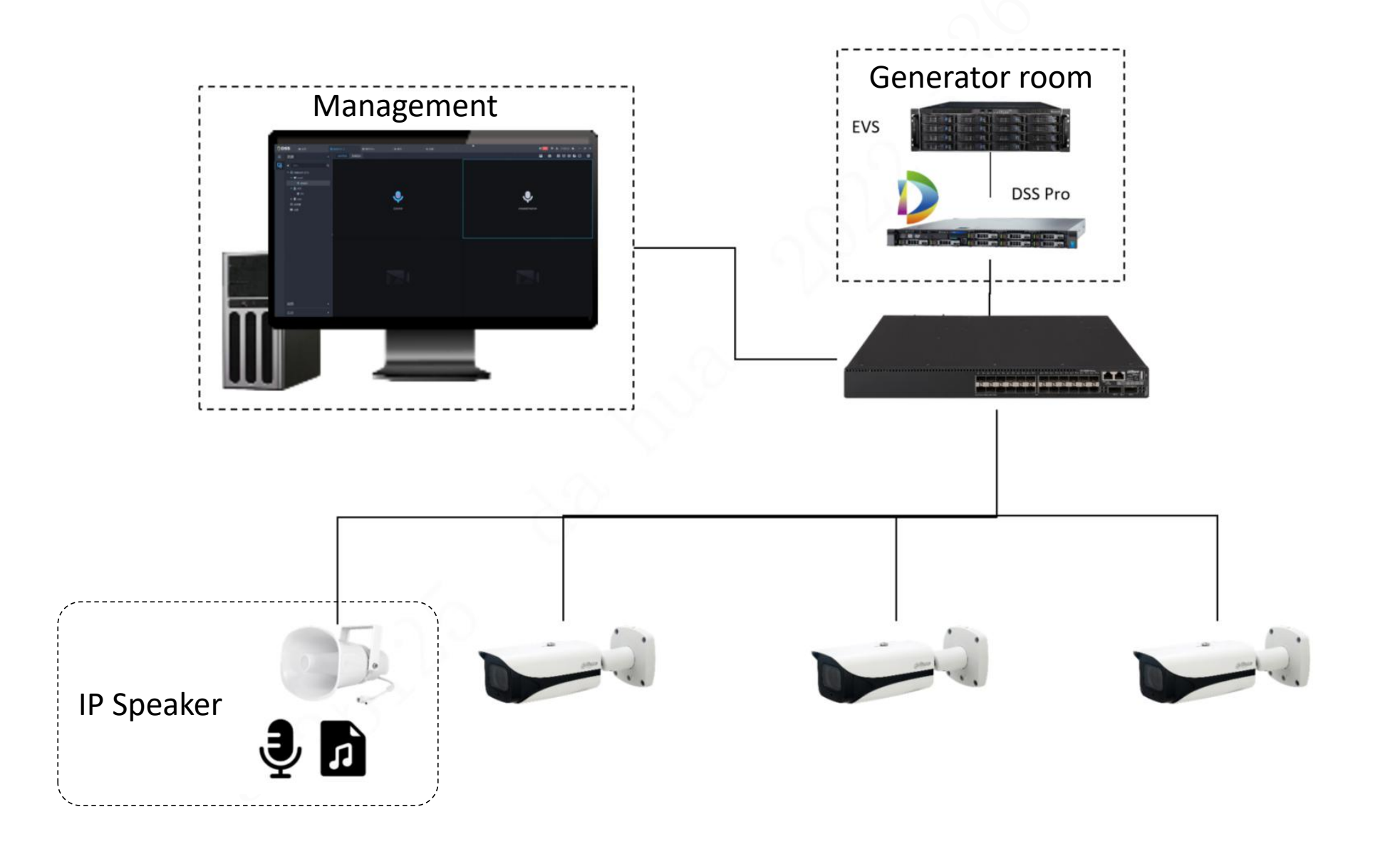

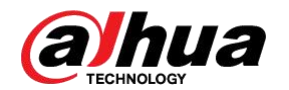

IP Speaker devices need to be added to the platform for management.The device needs to be authorized before use (one license for each device)

| Formal License Rules                                                          | License Type | No.             |
|-------------------------------------------------------------------------------|--------------|-----------------|
| One IP Speaker device license for<br>DSS Professional V8, no<br>prerequisite. | device       | 2.9.03.01.10130 |

### Link DSS Pro | Add IP Speaker device

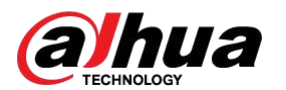

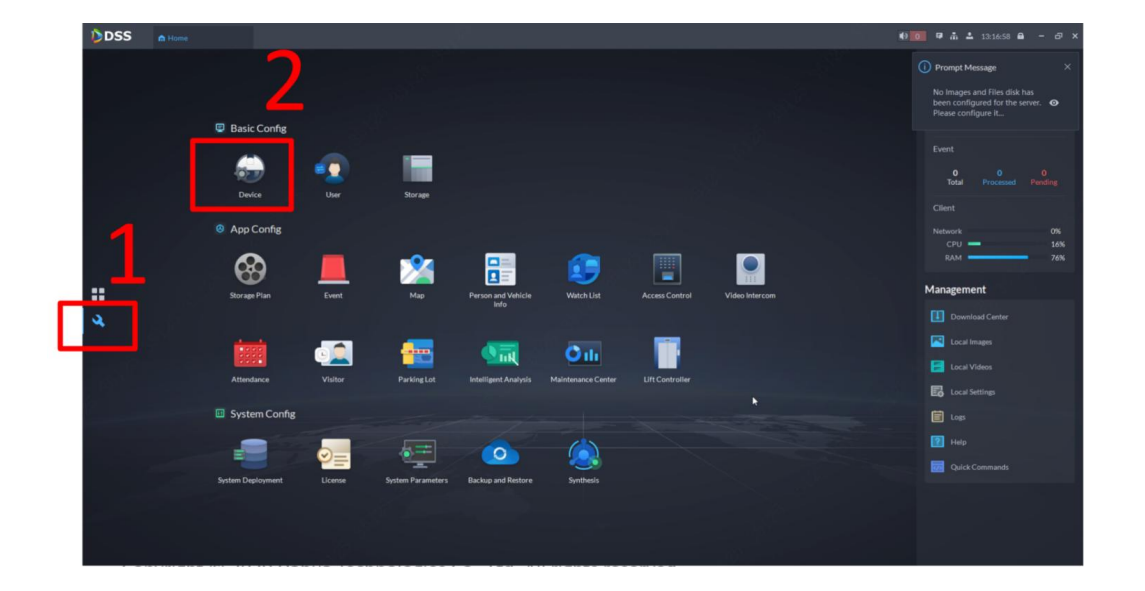

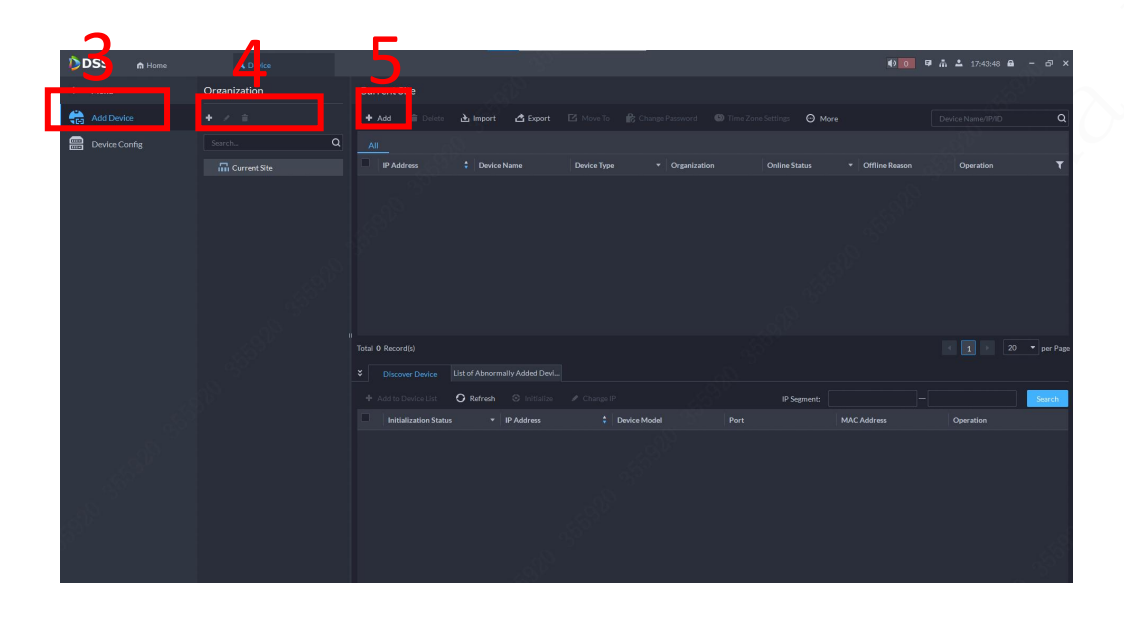

- Open the DSS interface and switch to the [Configuration] interface
- Click [Device] in the configuration interface to enter equipment adding

- 3. Select the Add Device interface
- 4. Select the target organizational structure node to add
- 5. Click [+Add] to add equipment

### Link DSS Pro | Add IP Speaker device

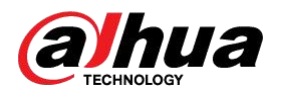

| DSS n Home |                                               |                                                            |                                | 🍕 O 👎 🚠 📤 10:47:42 🖨 👘 🍝                   |
|------------|-----------------------------------------------|------------------------------------------------------------|--------------------------------|--------------------------------------------|
| - Menu     | Add Device                                    |                                                            |                                |                                            |
| Add Device |                                               |                                                            |                                | 1. Legin information 2. Device Information |
|            | Add Mode:<br>IP Address<br>Desira Category: @ | Access Protocol:     ONVIF                                 | —·[]                           |                                            |
|            | IP Speaker                                    | IP 1906     IPv4                                           |                                |                                            |
|            | IP Address:                                   |                                                            |                                | ● ● ● ● ● ● ● ● ● ● ● ● ● ● ● ● ● ● ●      |
|            | ← Menu                                        | SAdd Device                                                |                                |                                            |
|            | Add De ce                                     |                                                            |                                | 1. Login Information 2. Device Informat    |
|            |                                               | Device Name:<br>- IP Speaker<br>Device Type:<br>IP Speaker |                                |                                            |
|            |                                               | Time Zone: 🚷<br>(UTC+08:00) Beijing, Chongain              | ng Hong Kong, Urumqi 🔹 Details |                                            |
|            | ì                                             |                                                            | 7                              |                                            |
|            |                                               |                                                            |                                |                                            |

- 6. Fill in the device login information correctly
- 7. Get device information

#### Note:

- 1. IP Speaker devices only support ONVIF protocol addition
- 2. One IP Speaker device only corresponds to one audio channel

### Link DSS Pro | Video channel binding IP Speaker device

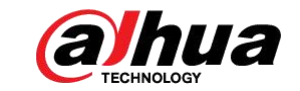

| DSS 🍙 Home    |                                    |                                         |                            |             | 4×997 명 🚠 单 19:52:03 🕰 — 🗗 🗙                                                                                                    |
|---------------|------------------------------------|-----------------------------------------|----------------------------|-------------|----------------------------------------------------------------------------------------------------|
| ← Menu        | Config<br>Search                   | Q Channel3<br>Device Name:              | Video Channel Type:        |             |                                                                                                    |
| Bevice Config | <ul> <li></li></ul>                |                                         | Fiz Calife a               |             | and the second second se |
|               | ▼ 🧕 10.58.50.54                    | Device Recording Plan Add Recording Pla |                            |             |                                                                                                    |
|               |                                    | Recording Time                          | Stream Type                | Remarks     | Operation                                                                                                    |
|               | 🔛 10.58.50.54_1<br>🔜 10.58.50.54_2 |                                         |                            |             | - Start                                                                                                    |
|               |                                    | Recording Retrieval Add Retrieval Plan  |                            |             | (S)                                                                                                    |
|               |                                    | Backup Storage for Retrieval            | Conditions to Execute Plan | Stream Type | Operation                                                                                                    |
|               |                                    |                                         |                            |             |                                                                                                    |
|               |                                    | Video Storage Config  Modify            |                            |             |                                                                                                    |
|               |                                    | Recording Type                          | Retention Period (Days)    |             | Operation                                                                                                    |
|               |                                    |                                         |                            |             | •                                                                                                    |
|               |                                    |                                         |                            |             | •                                                                                                    |
|               |                                    |                                         |                            |             |                                                                                                    |
|               |                                    | Bind Video Channel Modify               |                            |             |                                                                                                    |
|               |                                    | Channel Name                            | Device Name                |             | Operation                                                                                                    |
|               |                                    |                                         |                            |             |                                                                                                    |
|               |                                    |                                         |                            |             |                                                                                                    |
|               |                                    | Bind Audio Channel Modify               |                            |             | 65                                                                                                    |
|               |                                    | Channel Name                            | Device Name                |             | Operation                                                                                                    |
|               |                                    | VCS-SH30 1                              |                            |             | • / D <sup>*</sup>                                                                                                    |

 Select the video channel device to bind, and then "Bind audio channel"

#### Note:

1. After the binding is successful, you can initiate a intercom to the IP Speaker audio channel in the real-time preview interface

2. Only one audio channel is bound to a video channel

### Link DSS Pro | IP Speaker terminal configuration

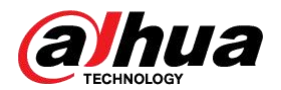

| DSS n Home       |           |                |                      |                 |                       |                                |    |  |          | <                                      |
|------------------|-----------|----------------|----------------------|-----------------|-----------------------|--------------------------------|----|--|----------|----------------------------------------|
|                  | Config    |                | - IP Sr              | eaker 2         |                       |                                |    |  | . () e   |                                        |
| Add Device       |           | Q              | IP Add               |                 |                       |                                |    |  |          |                                        |
| Contractor and a | - 🖬 Curre | nt Site        | 10.58.5              | 0.221           |                       |                                |    |  |          |                                        |
| Device Coning    |           |                | Event Info Event Cor | nfig            |                       |                                |    |  | 27       |                                        |
|                  | <u> </u>  | 2 10.58.50.54  |                      |                 |                       |                                |    |  |          |                                        |
|                  |           | Channel3       |                      |                 |                       |                                |    |  |          |                                        |
|                  |           | 10.58.50.54_1  |                      |                 |                       |                                |    |  |          |                                        |
|                  | - e       | IP Speaker 2   |                      |                 |                       |                                |    |  |          |                                        |
|                  |           | IP Speaker 2_1 |                      |                 |                       |                                |    |  |          |                                        |
|                  |           |                |                      | nt Center A     |                       |                                |    |  | 4× 0 9 Å | ≜ 11:17:24 <b>⊖</b> - d <sup>0</sup> × |
|                  |           | E Manu         | Config               |                 |                       |                                |    |  |          |                                        |
|                  |           | 23 A           |                      |                 |                       | IP Speaker 2 1<br>Device Name: |    |  |          | 14 State 1                             |
|                  |           | Add Device     |                      |                 |                       |                                |    |  |          |                                        |
|                  |           | Device Config  | The Correct          | site<br>kertest | Audio Channe          |                                |    |  |          |                                        |
|                  |           |                | - 🧟 -                |                 | No.                   |                                |    |  |          |                                        |
|                  |           |                | •                    | Channel3        | 1. August 1. Sec. 10. |                                |    |  |          |                                        |
|                  |           |                |                      | 10.58.50.54_2   |                       |                                |    |  |          |                                        |
|                  |           |                | - 🤜                  | P Speaker 2     |                       |                                |    |  |          |                                        |
|                  |           |                |                      | IP Speaker 2_1  |                       |                                |    |  |          |                                        |
|                  |           |                |                      |                 |                       |                                |    |  |          |                                        |
|                  |           |                |                      |                 |                       |                                |    |  |          |                                        |
|                  |           |                |                      |                 |                       |                                |    |  |          |                                        |
|                  |           |                |                      |                 |                       |                                |    |  |          |                                        |
|                  |           |                |                      |                 |                       |                                |    |  |          |                                        |
|                  |           |                |                      |                 |                       |                                |    |  |          |                                        |
|                  |           |                |                      |                 |                       |                                |    |  |          |                                        |
|                  |           |                |                      |                 |                       |                                |    |  |          |                                        |
|                  |           |                |                      |                 |                       |                                |    |  |          |                                        |
|                  |           | 1.13           |                      |                 |                       |                                |    |  |          |                                        |
|                  |           | She and        |                      |                 |                       |                                |    |  |          |                                        |
|                  |           | 2              |                      |                 |                       |                                |    |  |          | 40                                     |
|                  |           |                |                      |                 |                       |                                |    |  |          |                                        |
|                  |           |                |                      |                 |                       | jóh.                           | D. |  |          | - "P                                   |

- 1. Click Device Configuration to configure a single device
- 2. Configure offline alarm
- 3. Update the audio file (if the audio file on the IP Speaker device is updated, you can click Update to synchronize)

### Link DSS Pro | Event linkage audio output to IP Speaker configurational hua

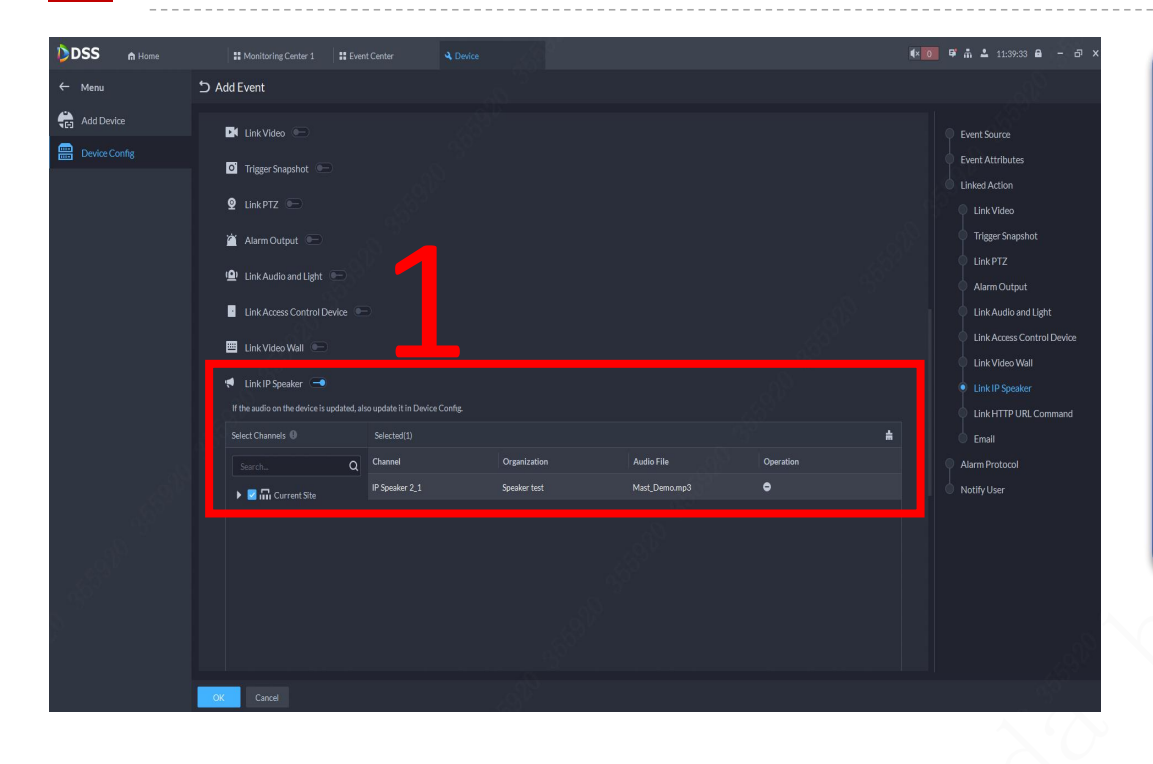

 Configure the alarm event, select the linkage IP Speaker channel, and select the play file.

#### Note:

- 1. Link up to 16 audio files
- 2. If the IP Speaker audio file is updated, go to [Device Configuration] to update the audio file

#### Link DSS Pro | Video channel shouting

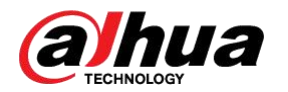

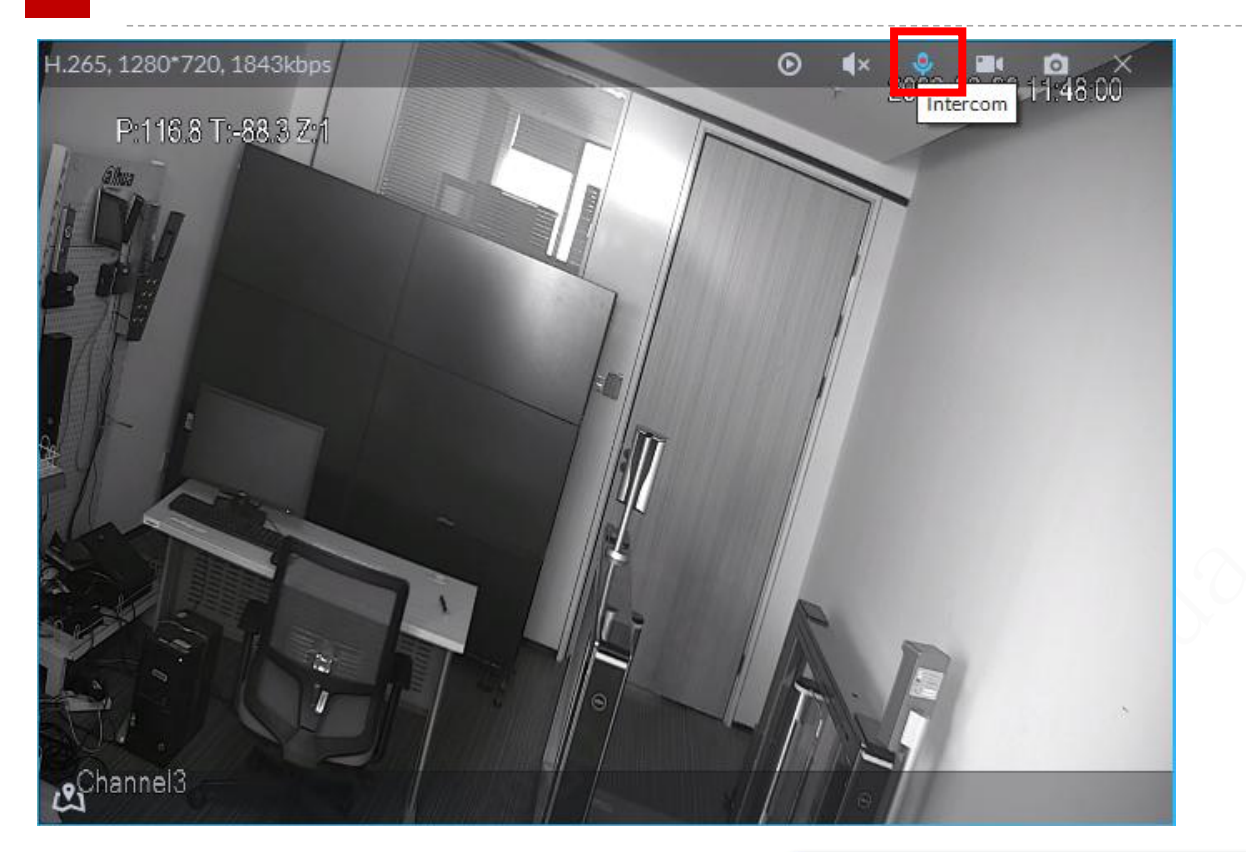

①Click the video channel [intercom ] button to initiate voice intercom;
②If the video channel is bound to the IP Speaker channel, it will directly talk to the IP Speaker.

### Link DSS Pro | Radio shouts

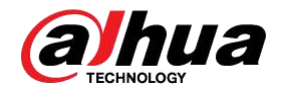

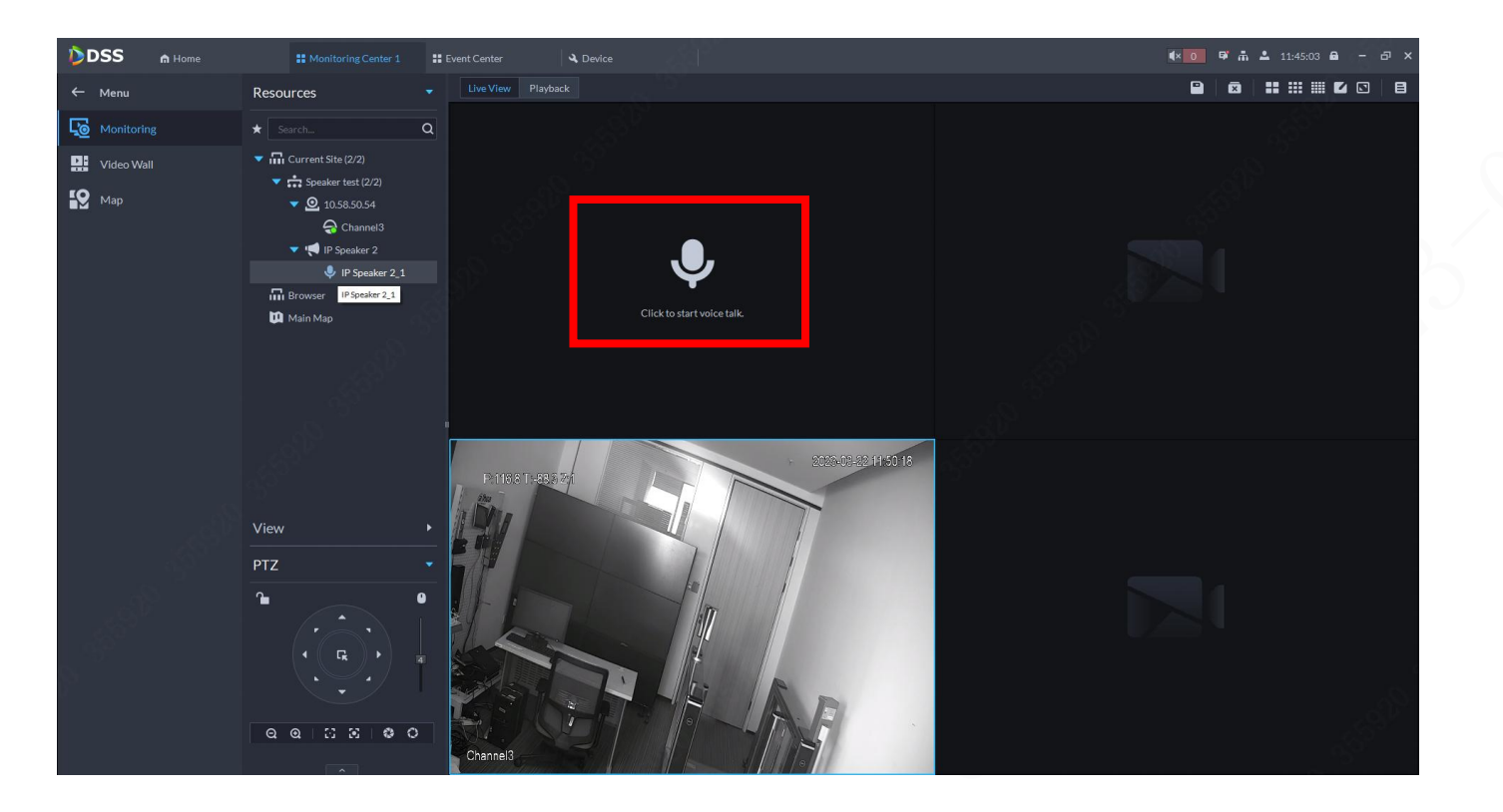

①Drag the IP Speaker node in the organization structure to the video window
②Click the [intercom ] button to initiate intercom

### Link DSS Pro | Event linkage intercom

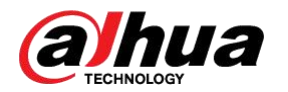

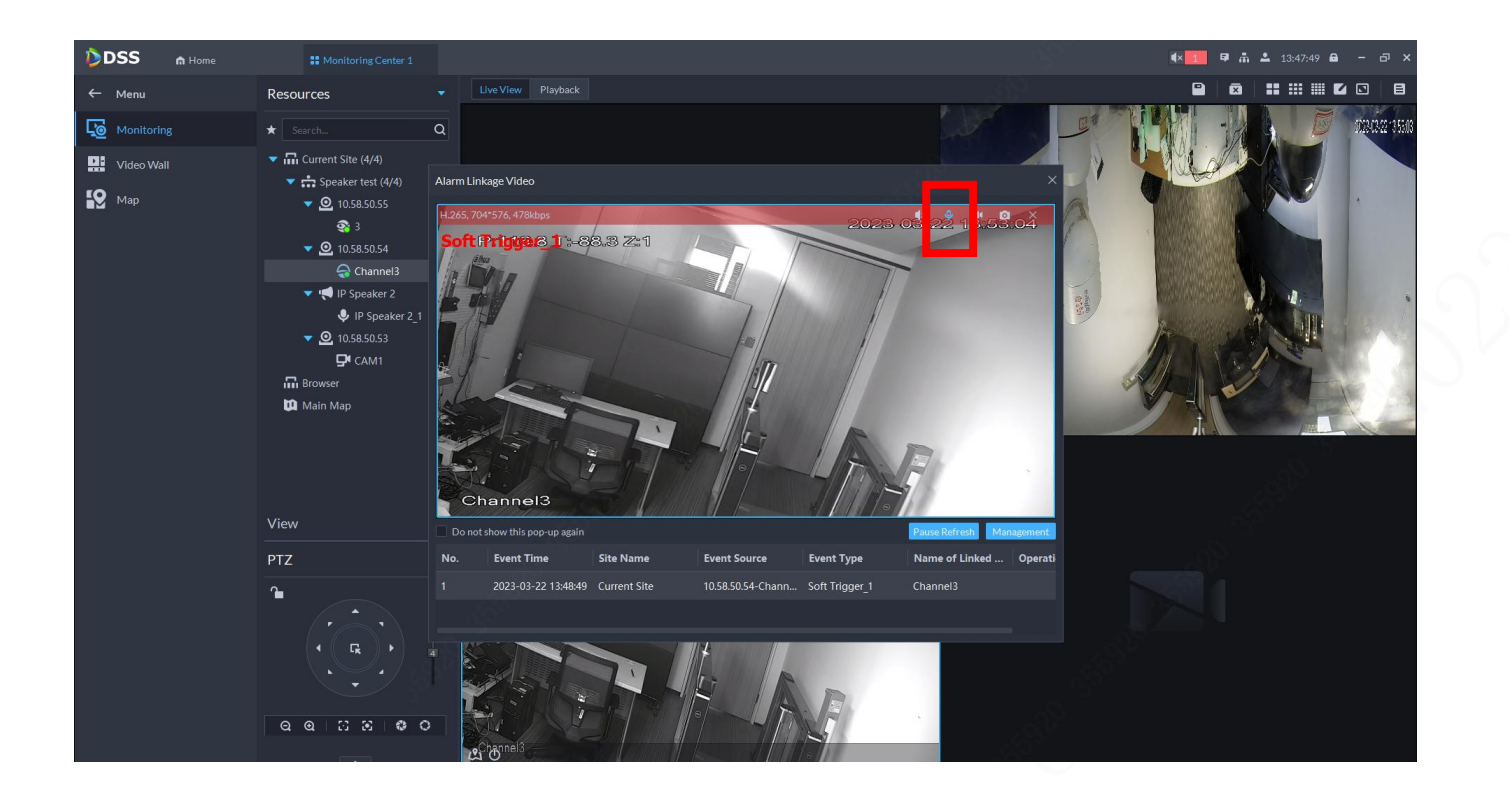

①Click the [Intercom ] button in the video pop-up window to initiate voice intercom;
②If the video channel is bound to the IP Speaker channel, it will directly talk to the IP Speaker.

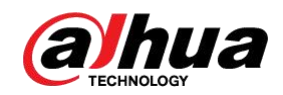

## Link NVR

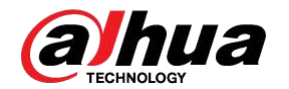

**NVR version basic information** Product name : NVR5XXX-4KS2 Series\ NVR5-EI Series

Other models : If other models of NVR need customized versions, contact the NVR product manager Supporting baseline plan : The second half of 2023

#### Upgrade guide

The upgrade method is the same as the baseline version.

During the upgrade, the equipment will stop relevant services: video recording, network preview, etc. After the upgrade, the device returns to normal after restarting.

Do not power off during the upgrade process, otherwise the equipment will not start normally.

### Link NVR | Add IP Speaker device

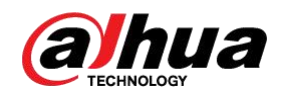

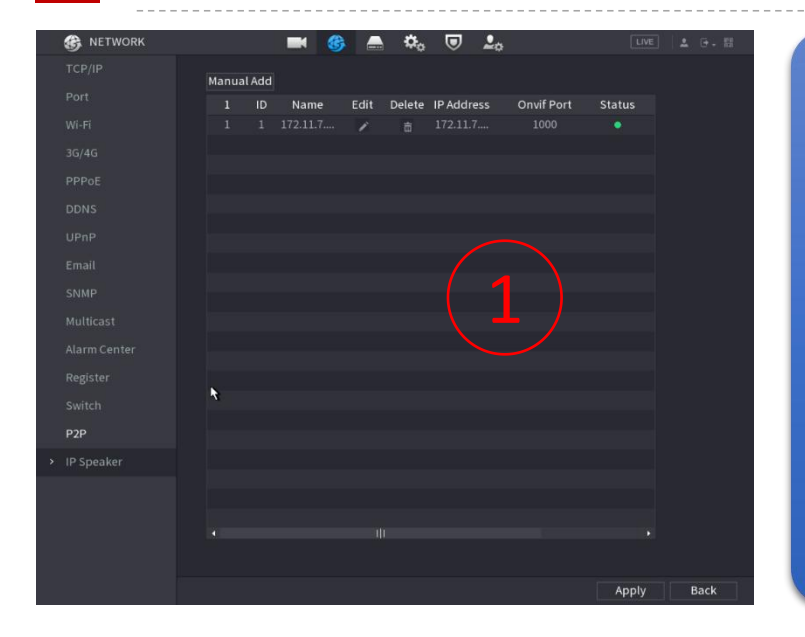

#### 1. Enter the NVR device NETWORK ->IP Speaker menu

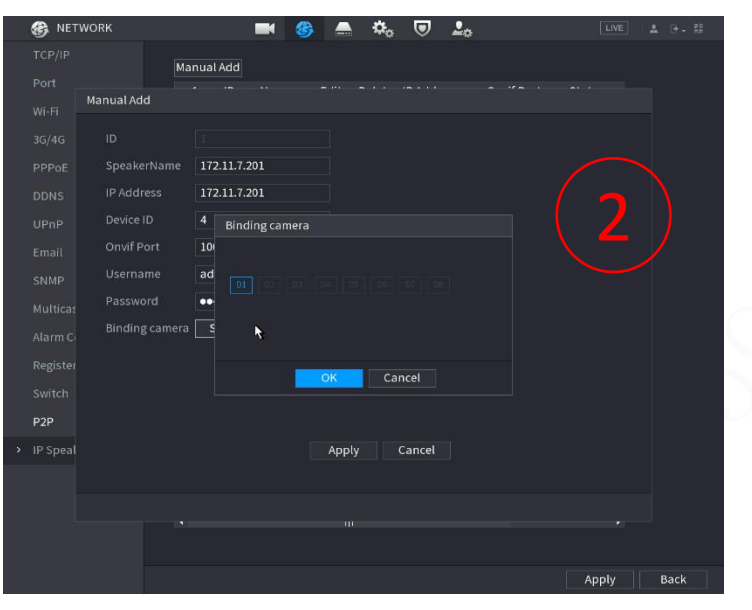

2. Add IP Speaker manually: click the [Add] button, and the following dialog box will pop up. Fill in the IP Speaker connection information and Binding camera information correctly.

#### Note:

The maximum number of video channels that can add IP Speakers is NVR

### Link NVR | Event linkage audio output to IP Speaker

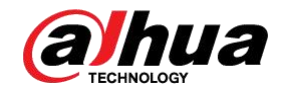

#### Support the event of alarm linkage audio and output to IP Speaker

#### **Face Detection**

| 🗳 AI                                                                                                    | 🛇 🏺                                                                          | 💄 🖿 🗘                                                                        | <b>I</b> | LIVE 🛓 💽   |
|----------------------------------------------------------------------------------------------------|------------------------------------------------------------------------------|------------------------------------------------------------------------------|----------|------------|
| <ul> <li>Al Search</li> <li>Parameters</li> <li>Smart Plan</li> <li>Face Detection</li> </ul>                     |                                                                              | D1 •                                                                         |          | Setting    |
| Face & Body D<br>Face Recognition<br>IVS<br>Stereo Analysis<br>Video Metadata<br>Crowd Distrib<br>People Counting | Schedule<br>Alarm-out Port<br>Record Channel<br>TZ Linkage<br>Tour<br>Buzzer | Setting<br>Setting<br>Report Alarm<br>Setting<br>Setting<br>Setting<br>V Log |          | 10 sec.    |
| Heat Map<br>ANPR<br>SMD<br>D Database                                                                             | Default                                                                      | Refresh                                                                      |          | Apply Back |

Channel D1 Enable Sensitivity Medium Effective Target I Human I Motor Vehicle Camera Audio Setting Warning Light Schedule Setting Anti-Dither Alarm-out Port

Setting

 People Counting
 PTZ Linkage
 Setting
 Post-Record
 10
 sec.

 Heat Map
 Tour
 Setting
 Picture Storage

 ANPR
 Buzzer
 Log

 SMD
 SMD linkage configuration synchronizes with MD linkage configuration.

| Default Refre | sh |  | Apply | Back |
|---------------|----|--|-------|------|
|               |    |  |       |      |

#### IVS(Tripwire&Intruder Detection)

| 🌍 AI                                              |          |           | 🛇 🌍       | . 6.       | 9                    | Φ 📮     |      |         | LIVE   | 1 0. II |
|---------------------------------------------------|----------|-----------|-----------|------------|----------------------|---------|------|---------|--------|---------|
| <ul> <li>€ Al Searc</li> <li>i≡ Parame</li> </ul> |          |           | nel D1    |            |                      |         |      |         |        |         |
| Smar                                              | Trigger  |           | Enable    | Name       | Туре                 |         | Draw | Trigger | Delete |         |
|                                                   | 11660    |           |           |            |                      |         |      |         |        |         |
|                                                   |          |           | Setting   |            |                      |         |      |         |        |         |
|                                                   | Alarm-ou | it Port   | Setting   | Post-Alar  |                      | 10      |      |         |        |         |
|                                                   |          |           | Report Al | arm 🔽 Send | Email                |         |      |         |        |         |
|                                                   | Recor    | d Channel | Setting   |            |                      |         |      |         |        |         |
|                                                   | PIZL     | inkage    | Setting   | Post-Rec   |                      | 10      |      |         |        |         |
|                                                   |          |           | Setting   |            |                      |         |      |         |        |         |
|                                                   | Buzze    |           |           |            |                      |         |      |         |        |         |
|                                                   |          |           | None      | I          | <sup>o</sup> Speaker | Setting |      |         |        |         |
|                                                   |          |           |           |            |                      |         |      |         |        |         |
| ANPR                                              |          |           |           |            |                      |         |      |         |        |         |
|                                                   |          |           |           |            |                      |         |      |         |        |         |
|                                                   |          |           |           |            |                      |         |      |         |        |         |
|                                                   |          |           | Setting   |            | ing Light            | Setting |      |         |        |         |
|                                                   |          |           |           |            |                      |         |      |         |        |         |
|                                                   |          |           |           |            |                      |         | _    | _       |        |         |
|                                                   | Deraul   | <u>.</u>  |           |            |                      |         | App  | ва      | СК     |         |
|                                                   |          |           |           |            |                      |         |      |         | Ad     | d       |
|                                                   |          |           |           |            |                      |         |      |         |        |         |
|                                                   |          | Def       | ault Ref  | resh       |                      |         |      |         | ply    | Cancel  |

### Link NVR | Event linkage audio output to IP Speaker

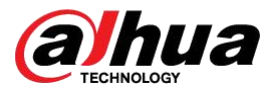

Tick IP Speaker and configure linkage playback: select the audio file to be played, and then click the [Apply] button to save the configuration.

| Setting |          |        |              |      |       |           |   |   |                 |       |      |
|---------|----------|--------|--------------|------|-------|-----------|---|---|-----------------|-------|------|
| √ ID    | Name     | Status | IP Address   | Port | Media |           |   |   | Media           |       |      |
| √1      | 172.11.7 |        | 172.11.7.201 | 1000 | \$    |           |   |   |                 |       |      |
|         |          |        |              | k    | t     |           |   |   | File Name 十年.mp | 03    |      |
|         |          |        |              |      |       |           |   |   |                 |       |      |
|         |          |        |              |      |       |           |   |   |                 |       |      |
|         |          |        |              |      |       |           |   |   |                 |       |      |
|         |          |        |              |      |       |           |   |   |                 | Apply | Back |
|         |          |        |              |      |       |           |   | С |                 |       |      |
|         |          |        |              |      | A     | pply Back | k |   |                 |       |      |

#### Note:

- 1. The audio file list comes from the IP Speaker device, and the first record is selected by default
- 2. Priority of audio playback: the obtained audio list is sorted from top to bottom. The audio below will be interrupted and returned to the audio above after triggering the set rules. The audio above will not be interrupted by the audio below

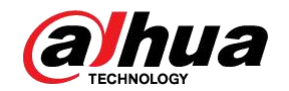

29.04 GB

Size

Delete

OK

Back

V Name

V 🗈 test.mp3

New Folder

Delete

#### Menu entry : AUDIO->File Management

| AUDIO                                                                                        | 🛇 🧳 💄 🖥                                                                           | L 🔿 🗘 📃 🔒                                                | LIVE 🔺 🕒 . 🖫     |                                          |            |                           |      |           |                |      |         |        |   |      |
|----------------------------------------------------------------------------------------------|-----------------------------------------------------------------------------------|----------------------------------------------------------|------------------|------------------------------------------|------------|---------------------------|------|-----------|----------------|------|---------|--------|---|------|
| <ul> <li>File Management</li> <li>Audio Play</li> <li>Broadcast</li> <li>To Speak</li> </ul> | Type <b>Ipspeaker</b><br><b>1 File Name</b><br>1 33.mp3<br>2 4444.mp3<br>3 十年.mp3 | ID     I     I     Size     4.83MB     4.16MB     3.12MB | Delete<br>虚<br>商 | Delete a single file: click the [ 💼 ] bu | utton      | in th                     | ne D | )ele      | te             | colu | mn      |        |   |      |
|                                                                                              |                                                                                   |                                                          | đ                | after the file name                      |            |                           |      |           |                |      |         |        |   |      |
|                                                                                              |                                                                                   |                                                          |                  | Delete multiple files: check the list o  | f files    | s to k                    | oe d | lele      | ted            | land | ł       |        |   |      |
|                                                                                              |                                                                                   |                                                          |                  | click the [Delete] button                |            |                           |      |           |                |      |         |        |   |      |
|                                                                                              |                                                                                   |                                                          |                  |                                          | AU         | DIO                       |      | $\otimes$ | ÷ [            |      | ወ ወ     |        | L | IVE  |
|                                                                                              | Delete                                                                            |                                                          | Add              |                                          | > File Mai | nagement<br>Play          | Type | Ipspeak   | er<br>Name     |      | 1       |        |   | Dal  |
|                                                                                              |                                                                                   |                                                          |                  |                                          | Broadc     | a Add                     |      | rite      | Name           |      |         |        |   | Dele |
| _                                                                                            | _                                                                                 | _                                                        | _                |                                          | To Spe     | a<br>Device M<br>Total Sr |      | sdc1      | USB USB)<br>GB | ) *  | Refresh | Format |   |      |

Add file: click the [Add] button in the previous interface to enter the add file interface, select the list of added files, and click the [OK] button

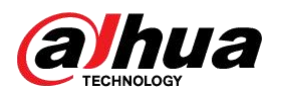

#### Video channel shouting :

①Select the real-time preview interface of video channel and click the [Speaker **Select**] button (move the mouse to

the button to prompt Speaker)

② Call the channel bound IP Speaker (the input of NVR device Mic IN is sent to the bound IP Speaker)

③In the shouting state, the [Speaker ] button is highlighted.

IP Speaker Radio Call :
①AUIDO interface 【To Speaker】
②Click the button 【 I To make a live broadcast call (input from the NVR device Mic IN is passed to IP Speaker)

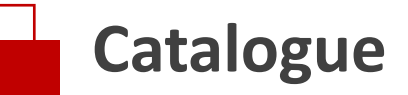

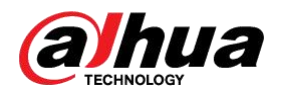

DSS Platform Docking Instructions NVR docking instructions Third party platform docking instructions

02

FAQ

### Third party platform docking instructions

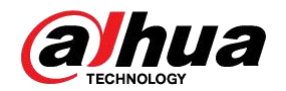

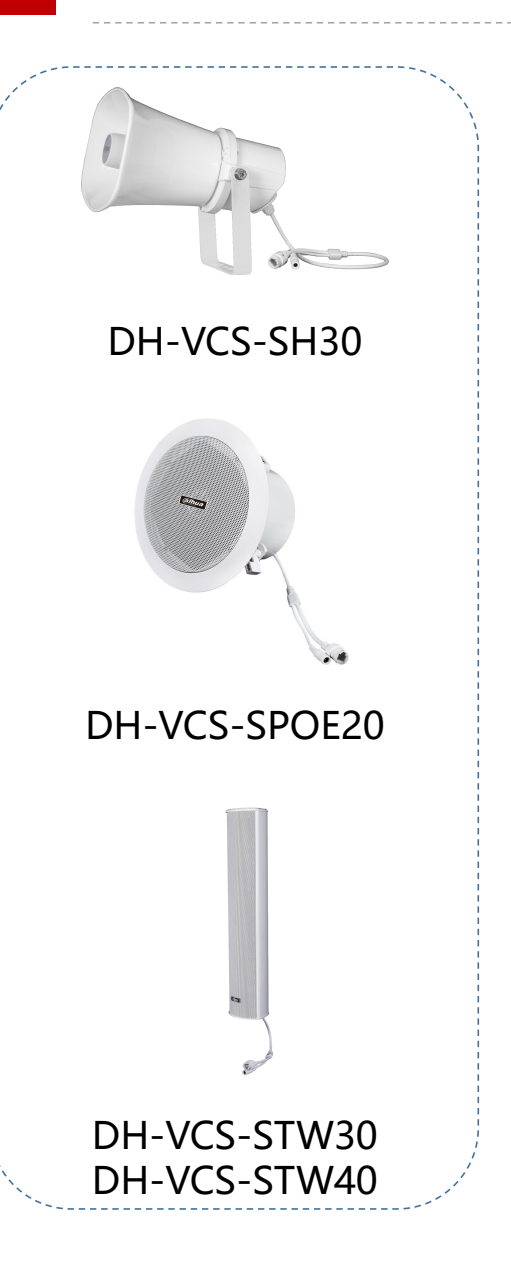

# Provide a standardized open interface for IP Speaker device management and use

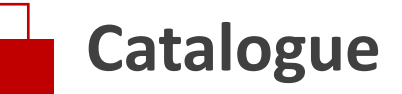

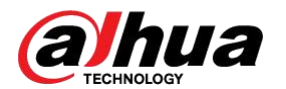

03

FAQ

DSS Platform Docking Instructions NVR docking instructions Third party platform docking instructions

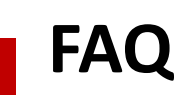

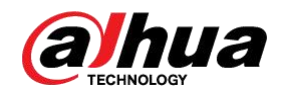

Q What is the default value for ONVIF protocol?

1000

Α

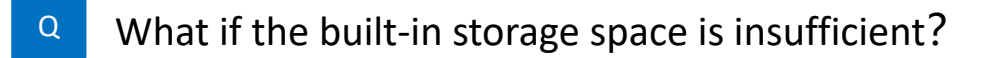

TF card expansion space provided on the back of the product.

- Q When can NVR have a baseline model?
- A Currently, the plan is for the second half of the year. It is temporarily recommended to provide a customized process before shipping.

### 「让社会更安全 让生活更智能」

ENABLING A SAFER SOCIETY AND SMARTER LIVING